## 杭州注册公司代理记账 · 一文教你掌握个人股权转让所得申报网上办 操作流程

| 产品名称 | 杭州注册公司代理记账 · 一文教你掌握个人股权<br>转让所得申报网上办操作流程 |
|------|------------------------------------------|
| 公司名称 | 杭州好又快财务管理有限公司                            |
| 价格   | 100.00/件                                 |
| 规格参数 |                                          |
| 公司地址 | 杭州市上城区置鼎时代中心4幢632室                       |
| 联系电话 | 0571-87911962 17764573265                |

## 产品详情

一、资料准备

在您开始办理网上申报之前,请提前准备好以下个人股权轉讓相关纳税资料,并将其转化为电子版(支 持PDF、PNG、JPG、JPEG、BMP格式,单个资料上传时包含的文件数量不超过10个、大小不超过20M) 。

1. 股权轉讓合同(协议)(必报)。合同中应明确轉讓时间、交易价格、股权数量、股权性质等信息。

2. 资产价值评估报告(选报)。符合《股权轉讓所得个人所得税管理办法(试行)》(国家税务总局公 告2014年第67号)第十四条规定的,需提供具有法定資質的中介机构出具的净资产或土地房产等资产价 值评估报告。

3. 其他证明计税依据明显偏低但有正当理由的证明材料(选报)。符合《股权轉讓所得个人所得税管理 办法(试行)》(国家税务总局公告2014年第67号)第十三条规定的,需提供相应证明材料。

4. 主管税务机关要求报送的其他材料(选报)。比如能够证明被轉讓股权的原值、合理费用等材料,具体以纳税人实际情况和主管税务机关要求为准。

## 二、资料报送

自然人轉讓方登录自然人电子税务局(WEB端),在"我要办税"的"税费申报"模块中找到"个人股权轉讓所得",点击进入。

2. 认真阅读"办理须知"和"所需材料"后,勾选"我已阅读并知晓",进入填报界面。

3. 正确录入基本信息,进入下一步。

4.准确填写"股权受让方信息",并按要求在指定位置报送"附报资料"。

 5. 核对税前扣除费用是否准确,并根据实际情况修改收入总额或填写准予扣除的个人捐赠支出信息。
(注意: 收入总额、财产原值、允许扣除的税费根据上一步骤中股权轉讓信息自动带出; 投资抵扣 金额根据纳税人天使投资备案信息自动带出且不可修改)。

6. 系统根据填报信息,自动生成应纳税款,并显示提交确认信息。

若受让方为自然人则显示:

若受让方为单位则显示:

三、受让方确认股权轉讓信息

1. 受让方为自然人

自然人轉讓方提交资料后,自然人受让方将收到短信、弹屏、站内信提醒。受让方可通过个人所得税AP P或者WEB端查看并确认股权轉讓信息是否有误。

以个人所得税APP为例:

若选择"核对无误"则直接点击"提交",若选择"核对有误"则填写相应原因后点击"提交"。

2. 受让方为单位

自然人轉讓方提交资料后,单位受让方将收到站内信提醒。单位可通过扣缴客户端或者WEB端扣缴功能确认股权轉讓信息。

以扣缴端为例:

点击"消息中心"或"待处理事项"模块,可查看股权轉讓确认信息。对股权轉讓信息进行核对,操作 流程参考上述APP相关操作。

特别提示:

1.对于受让方未及时确认的,纳税人(股权轉讓方)需进一步提醒受让方查看确认;对于受让方确认不 通过的,纳税人(股权轉讓方)需根据受让方反馈信息进行修改,并重新提交至受让方确认。

纳税人(股权轉讓方)在自然人电子税务局(WEB端) " 我要查询 " —— " 个人股权轉讓资料报送记录 查询 " ,可以查看股权受让方的确认结果( " 受让方确认中 " 或 " 受让方确认不通过 " )。

2.对于受让方确认通过的,会自动转入税务机关受理审核环节。

四、税务机关受理、审核股权轉讓资料

自然人轉讓方报送股权轉讓相关资料推送至税务机关后,若资料存疑,税务人员将推送短信、弹屏、站 内信提醒至轉讓方,告知其补充提交相关证明资料进行佐证。审核通过后,税务人员将发送短信、弹屏 、站内信消息提醒轉讓方正式发起申报流程。

五、申报发起与查询

受让方确认且税务机关审核通过,即可发起申报。(注意:申报信息全部来源于审核通过的资料报送信息,如需调整,必须从源头资料报送改起!)

完成这一步后,就可以前往缴税并开具税收完税证明啦!

如果申报过程中有数据发生变动,导致税款产生变动,需要重新报送资料,前序流程完成后,在自然人 电子税务局"申报查询"模块点击"个人股权轉讓所得个人所得税自行申报"进行更正申报即可。